## How to Reserve an Item

You can search our catalog by author, title, or keywords right from our homepage! Type what you are searching for into the search box at the top of the page. Then, press the Enter key on your keyboard or click the magnifying glass button on the page.

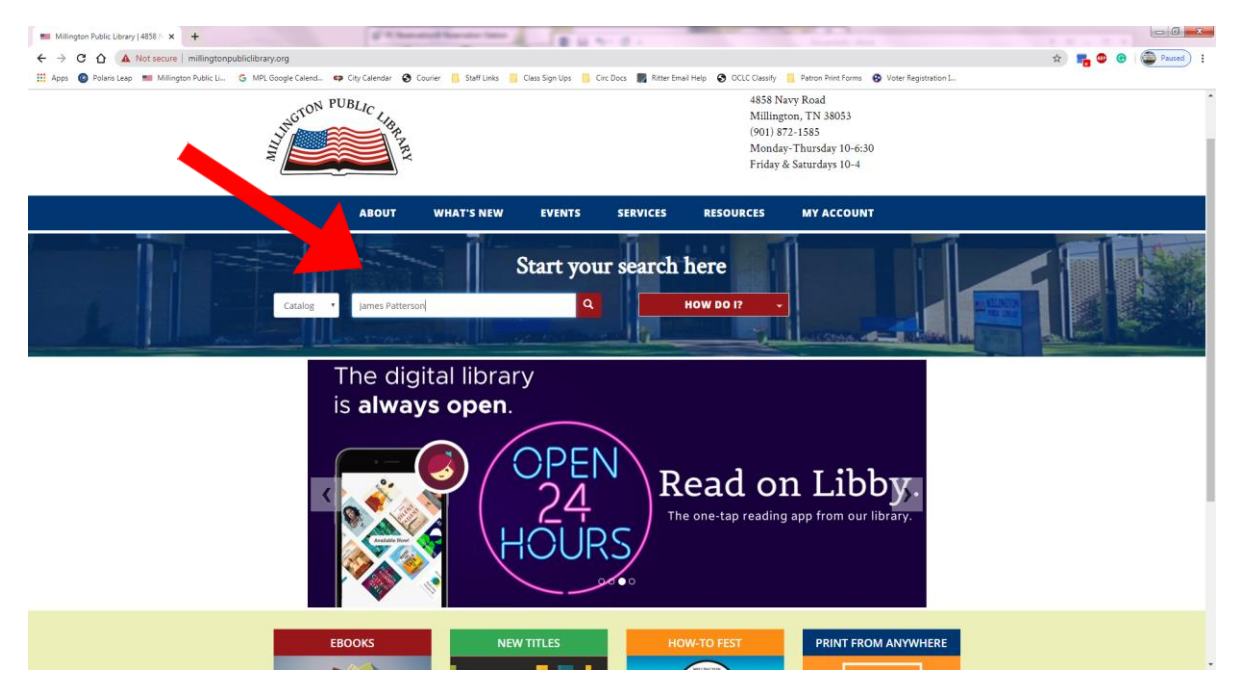

The next page shows all of the items available that match your search criteria.

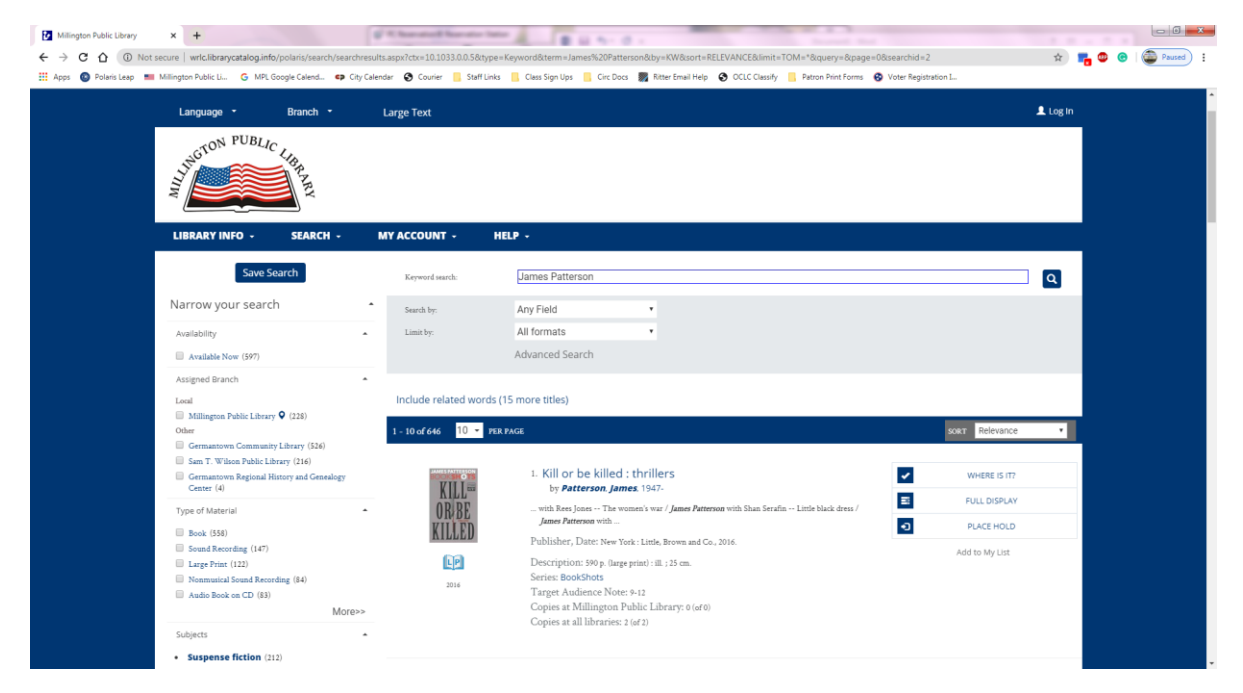

You can narrow down your results to list only what is here at the Millington Library, what's currently available, publication date, and more using the check boxes on the left of the results page.

Once you have found an item you would like, click the "Place Hold" button to the right of that item.

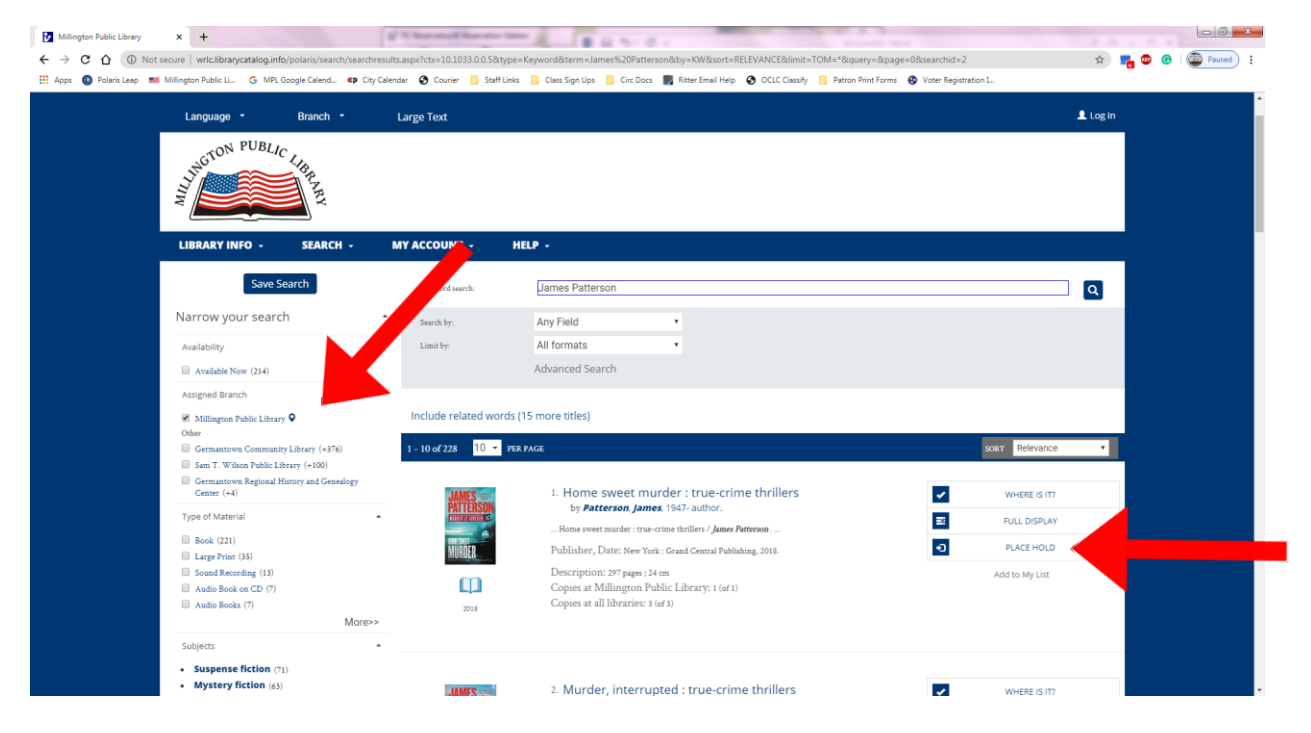

The next page prompts you to log in using your library card number and 4-digit PIN. You card number is found below the barcode on your library card. Your PIN is the last 4 digits of the phone number registered to your account. NOTE: If you have lost your card please call us at (901) 872-1585 for assistance.

| Please enter your username or barcode and PIN. If you do not have a li    | brary card or cannot remember your PIN, please click the Guest button. |  |  |  |
|---------------------------------------------------------------------------|------------------------------------------------------------------------|--|--|--|
| Placing a request will log you in to the system. Don't forget to log out. |                                                                        |  |  |  |
| Barcode or Username:                                                      | 280530000415247<br>Create Username                                     |  |  |  |
| PIN:                                                                      | Forgot your PIN?                                                       |  |  |  |
| Log In                                                                    | Cancel                                                                 |  |  |  |

Make sure Millington Public Library is selected as your "Pickup Library" in the drop-down menu. Click "Submit Request".

|                                          | Branch + Large Text                                                     |                                                                           | L Welcome, Millington (Log Out) |
|------------------------------------------|-------------------------------------------------------------------------|---------------------------------------------------------------------------|---------------------------------|
| NHOTON PUBLIC                            | KRA AN                                                                  |                                                                           |                                 |
| LIBRARY INFO +                           | SEARCH - MY ACCOUNT -                                                   | HELP -                                                                    |                                 |
| Place a request:                         |                                                                         |                                                                           |                                 |
| Author: Patte                            | rson, James, 1947- author.                                              | Placing a request will log you in to the system. Don't forget to log out. |                                 |
| 2                                        |                                                                         |                                                                           |                                 |
| Barr                                     | rary: Millington Public Library                                         |                                                                           |                                 |
| Pickup Lib                               |                                                                         |                                                                           |                                 |
| Pickup Lib                               | Always use this pick-up location (you c                                 | 'an change it at any time)?                                               |                                 |
| Pickup Lib<br>Activation I<br>(ex: mm/dc | Always use this pick-up location (you c<br>Date: 5/6/2020<br>Vyy)       | san change it at any time?                                                |                                 |
| Pickup Lib<br>Activation I<br>(ex: mm/dc | Always use this pick-up location (you c Solo 2000 Submit Request Cancel | can change it at any time?                                                |                                 |

Congratulations, your hold is placed! A staff member will pull your item and reserve it for you. Items coming from Germantown Community Library or Sam T. Wilson Public Library may take up to a week to arrive in Millington. You will receive an automated message by text, email, or phone call when your item is ready for pick-up. Please pick up your items within two weeks of receiving your notification.

|                       | ibravataloa.info.ioolaris/Search/request.aucr/cb=10.1033.0.5 Stytee=KewordSterm=James+Patterson/bb+EWSucrt #REVEATER/Binit=TOM%S14%Queree-Roage=Qksearchicl=1                                    | <br>Paused |
|-----------------------|----------------------------------------------------------------------------------------------------|------------|
| Apps 🙆 Polaris Leap 🚥 | Millington Public Li 🕜 MR Google Celeral. 🗢 Chr Celerader 🔗 Courier 📒 Staff Links 📒 Class Stan Uas 🐃 Circ Doss 🗮 Ritter Email Hele 😒 OCIC Classific 🦷 Patron Print Forms 🚯 Voter Registration L. |            |
|                       |                                                                                                    |            |
|                       | LIBRARY INFO + SEARCH + MY ACCOUNT + HELP +                                                                                                    |            |
|                       | Place a request:                                                                                                    |            |
|                       | Autor: Parteron, James, 1947- author.                                                                                                    |            |
|                       | Your request has been placed.                                                                                                    |            |
|                       | 0 New messages<br>0 Read messages                                                                                                    |            |
|                       | Contact Information and Preferences                                                                                                    |            |
|                       | 4658 NAVY RD<br>MILLINGTON, TN 38053<br>County: SILELAY<br>USA<br>Email Address:<br>ALE.5=mail Address:<br>Phose number: 504-621-9585                                                            |            |
|                       | Update your contact information                                                                                                    |            |
|                       | Return to search results Go to your list of hold requests   Log Out                                                                                                    |            |
|                       |                                                                                                    |            |